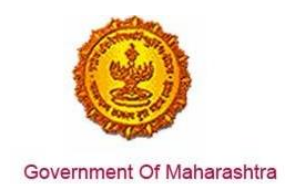

#### Area 8f: Registration for Professional Tax

**224:** Design and implement a system that allows online application, payment, tracking and monitoring without the need for a physical touch point for document submission and verification.

#### Response:

Yes

#### **Remarks:**

The end to end process is shown in the screenshots below. The user has to register at <u>www.mahavat.gov.in/Mahavat/index.jsp</u>

#### **Supporting Documents:**

The applicant enters the URL: <u>www.mahavat.gov.in/Mahavat/index.jsp</u> and clicks on "e-Registration" on the left hand side of the portal.

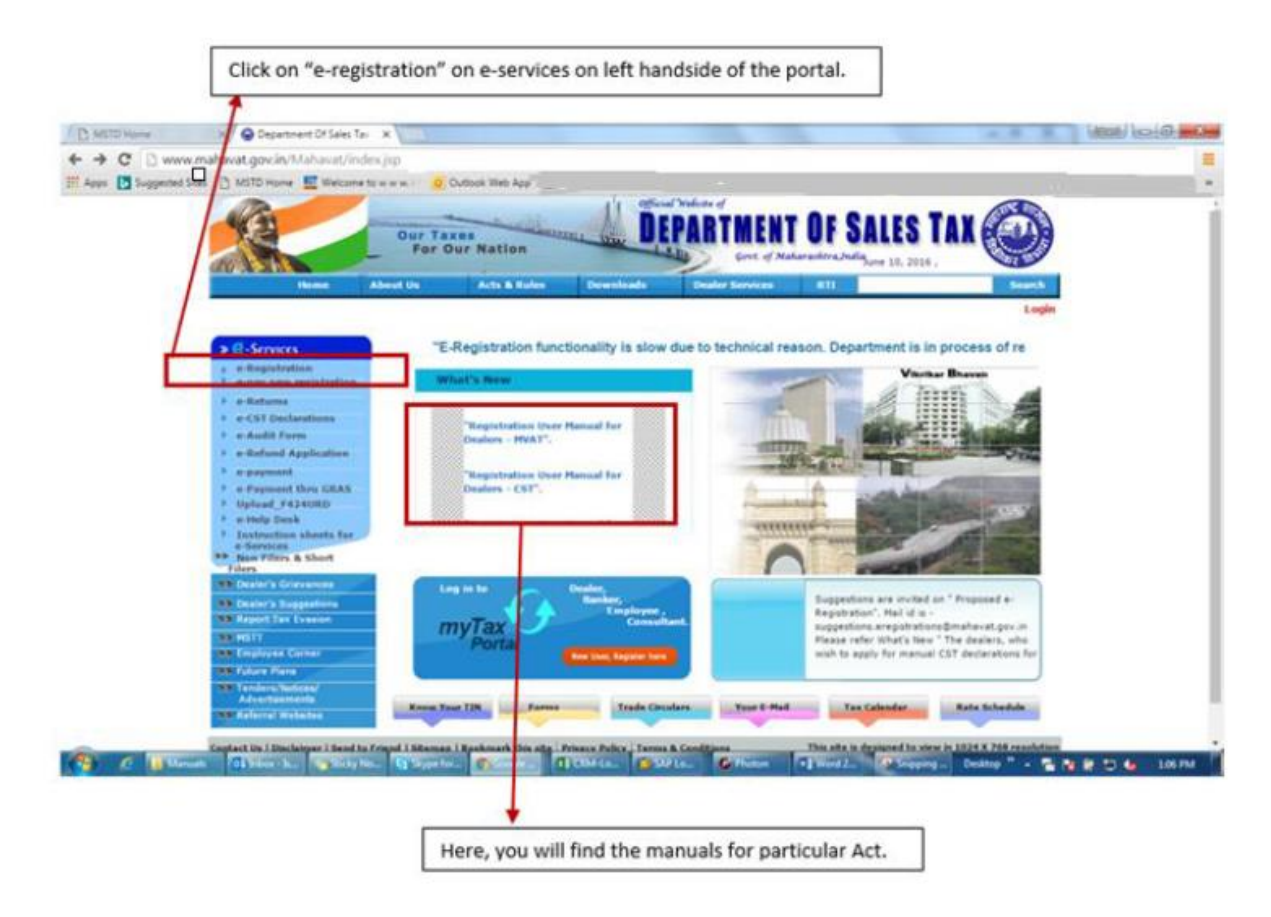

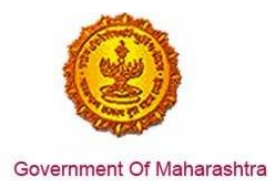

The applicant then enters the Login Credentials (User ID, Password). As seen in the screenshot, for E-Registration the user can login as a "New user" or if he/she has created a user ID, then he/she can click on "Existing User"

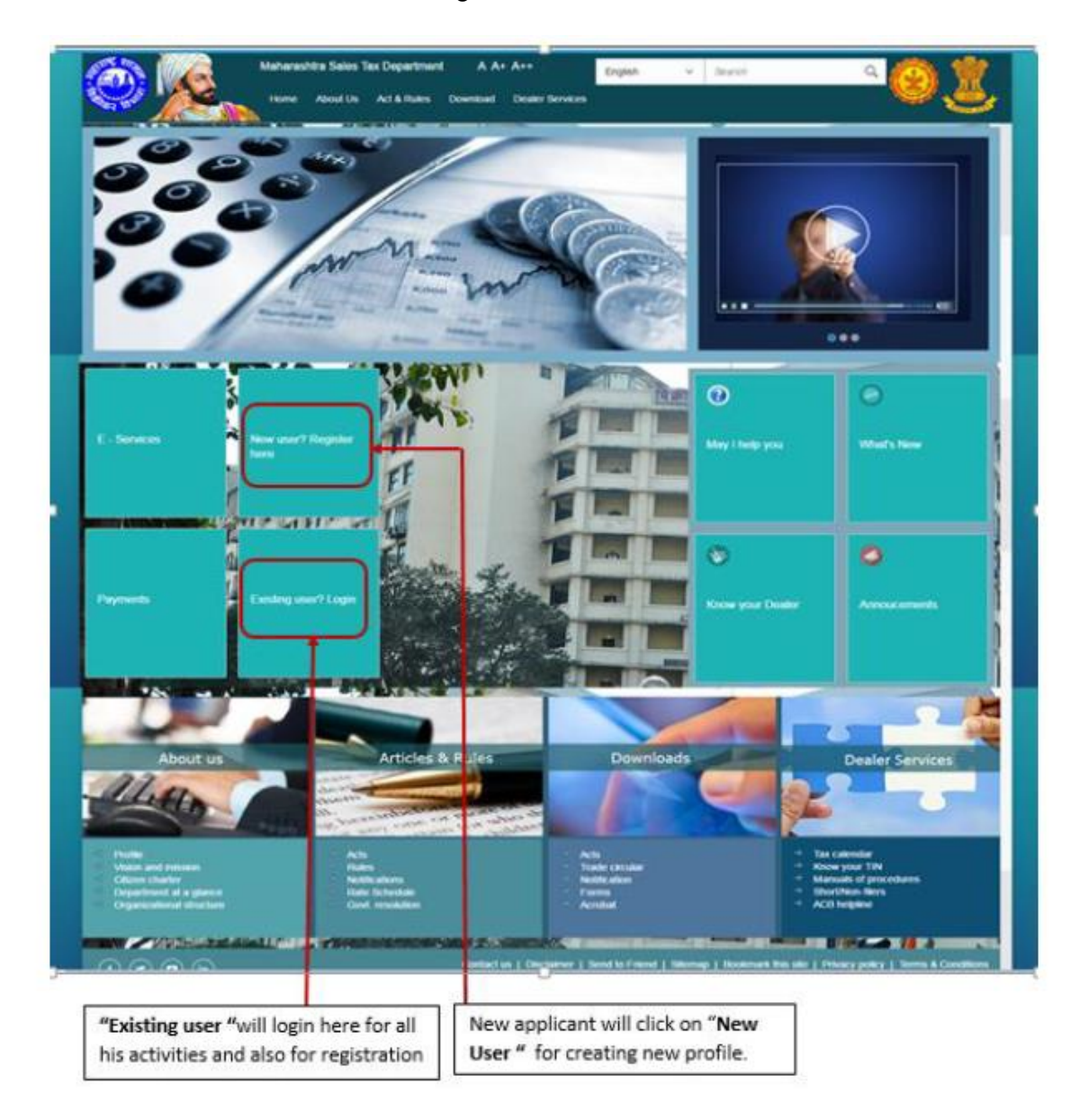

Once, a user clicks on "New User, Register Here", the page will navigate to 'Options for Registration'. Then select "New Dealer Registration under various Acts"

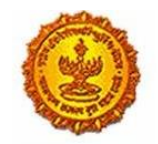

# Business Reform Action Plan 2016 Response by Government of Maharashtra

| New Dealer Registration under various Acts                           |
|----------------------------------------------------------------------|
| Existing Dealer Registration                                         |
| Other Bodies Registration(TDS Employer, TCS, Govt. and Other Bodies) |
| Consulate Registration                                               |
| STP/Advocate/CA/CS Enrolment                                         |
|                                                                      |

Once "New Dealer Registration under various Acts" is selected, an instructions page with all 7 acts is displayed. Clicking on a particular act displays instructions pertaining to that act.

Enter the relevant details like PAN and proceed.

| <del>~</del>  | PAN/TA       | N Details |
|---------------|--------------|-----------|
|               | PAN      TAN |           |
| PAN:          |              |           |
| Constitution: | ~            |           |
| Image:        | 1WH1z        | Ç         |
| Captcha:      |              |           |
|               | Next         |           |
|               |              |           |
|               |              |           |
|               |              |           |
|               |              |           |
|               |              |           |
|               |              |           |
|               |              |           |
|               |              |           |

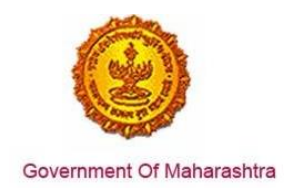

### Enter the User Details:

|                     | User Details   |  |
|---------------------|----------------|--|
| Your user ID:       |                |  |
| *Full Name:         |                |  |
| *Email ID:          |                |  |
| *Re-enter Email ID: |                |  |
| *Mobile Number:     |                |  |
|                     | Create Profile |  |
|                     |                |  |

The user will receive the following confirmation message.

| Link has be               | en sent to your registered email ID 'dumbre.pramod@gmail.com'. Please Follow below steps for creation of profile. |
|---------------------------|----------------------------------------------------------------------------------------------------|
| Step 1. Clic              |                                                                                                    |
| step 2: On                | the User Details verification page, enter One Time Password(OTP) sent to you on your Registered Mobile Number.    |
| Note: Ple                 | ease check your Junk/Spam folder in case you do not find the email into your Inbox.                               |
|                           |                                                                                                    |
|                           |                                                                                                    |
|                           |                                                                                                    |
| lf you have               | not received the email:                                                                                           |
| lf you have<br>1. Check w | not received the email:<br>hether email ID 'dumbre.pramod@gmail.com' provided by you is correct ?                 |
| lf you have<br>1. Check w | not received the email:<br>hether email ID 'dumbre.pramod@gmail.com' provided by you is correct ?<br>Back         |

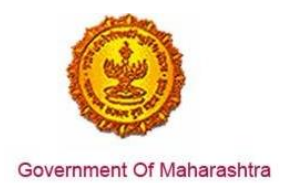

Activate your profile using the OTP sent to the registered mail ID.

|                      | Profile Activation                    |  |
|----------------------|---------------------------------------|--|
|                      |                                       |  |
|                      |                                       |  |
| Name as per PAN/TAN: | ×                                     |  |
| One Time Password:   | Resend OTP                            |  |
| User ID:             |                                       |  |
| Security Question:   | · · · · · · · · · · · · · · · · · · · |  |
| Answer:              |                                       |  |
|                      | Submit                                |  |
|                      |                                       |  |
|                      |                                       |  |
|                      |                                       |  |

Once a temporary profile is created, the user has to "e-Register" on the website – <u>www.mahavat.gov.in/Mahavat/index.jsp</u> by clicking on the "e-Registration" link

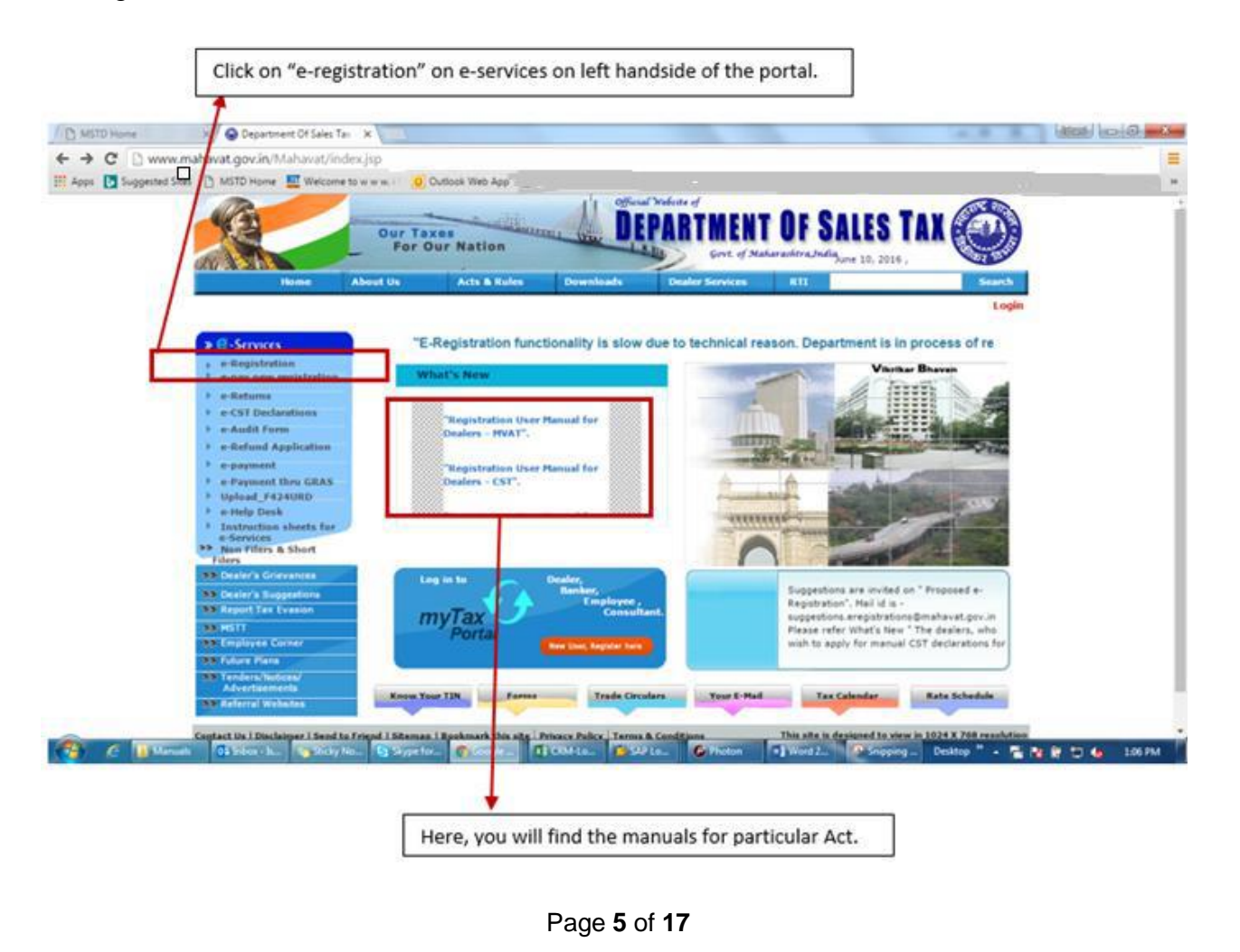

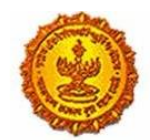

Government Of Maharashtra

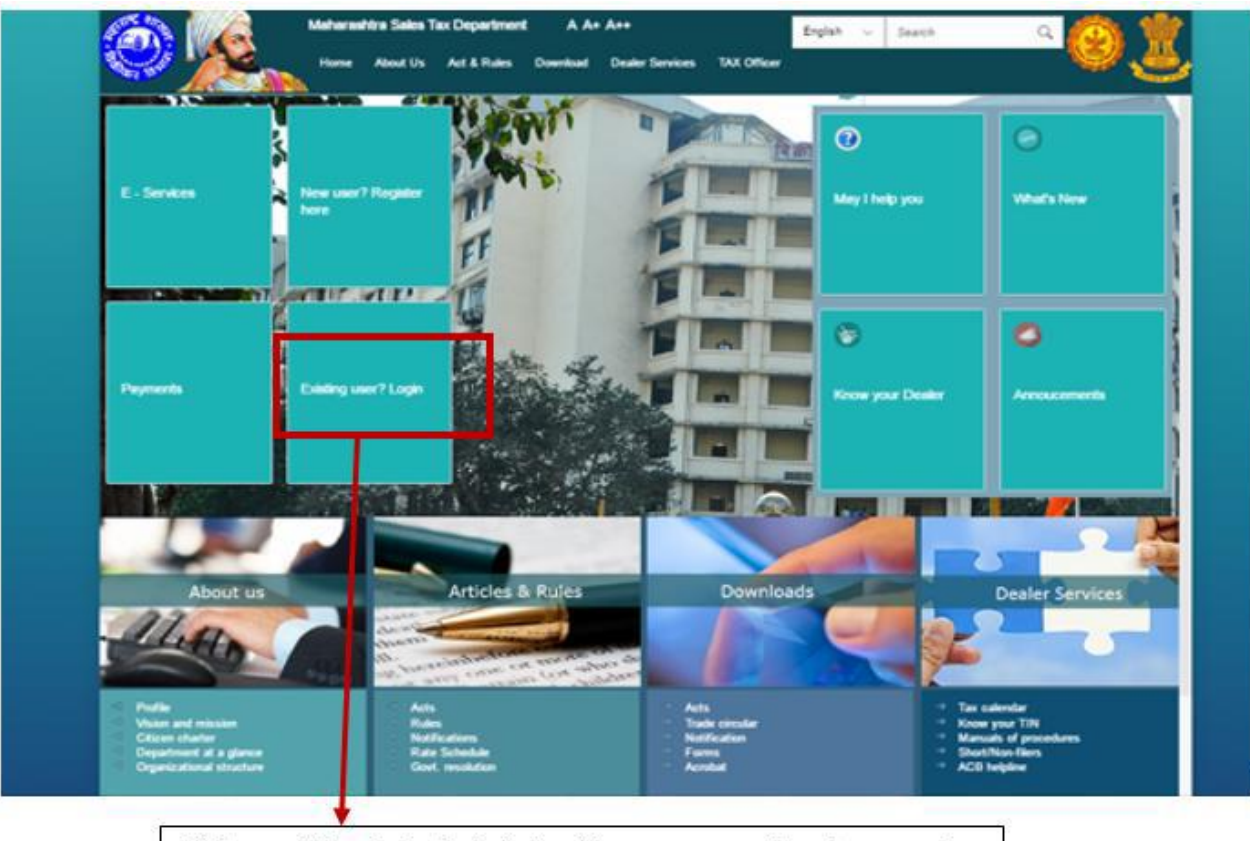

Click on existing dealer login to input temporary user id and password.

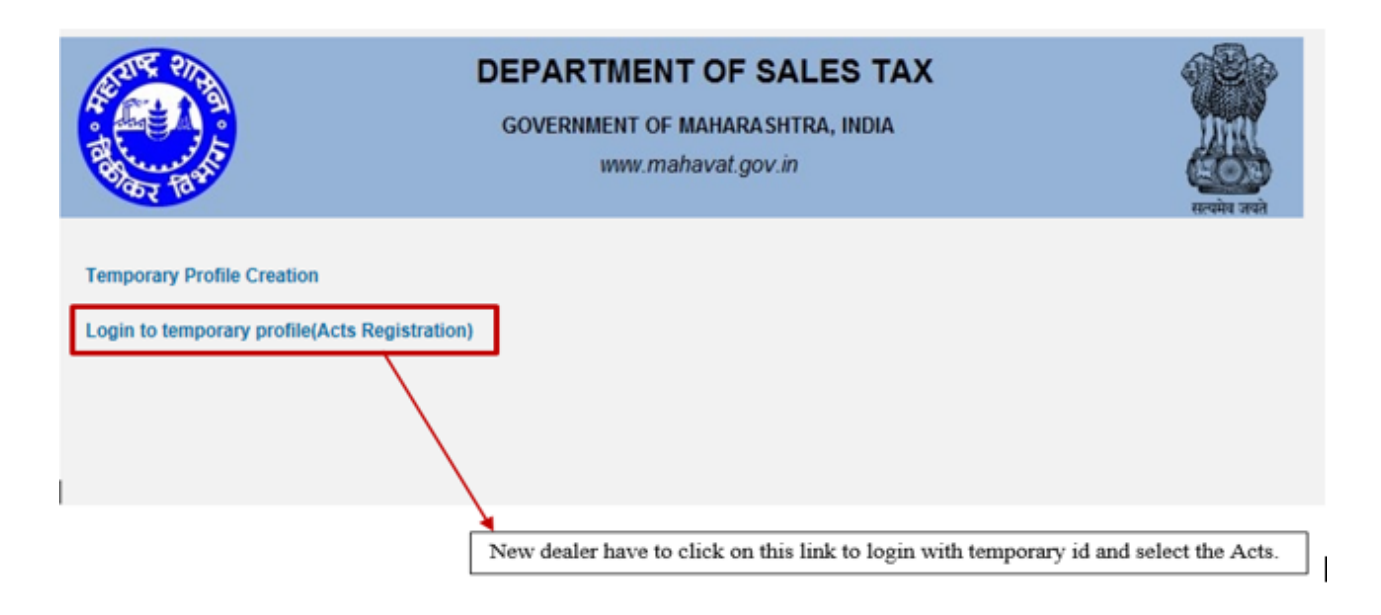

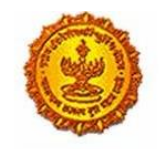

# Business Reform Action Plan 2016 Response by Government of Maharashtra

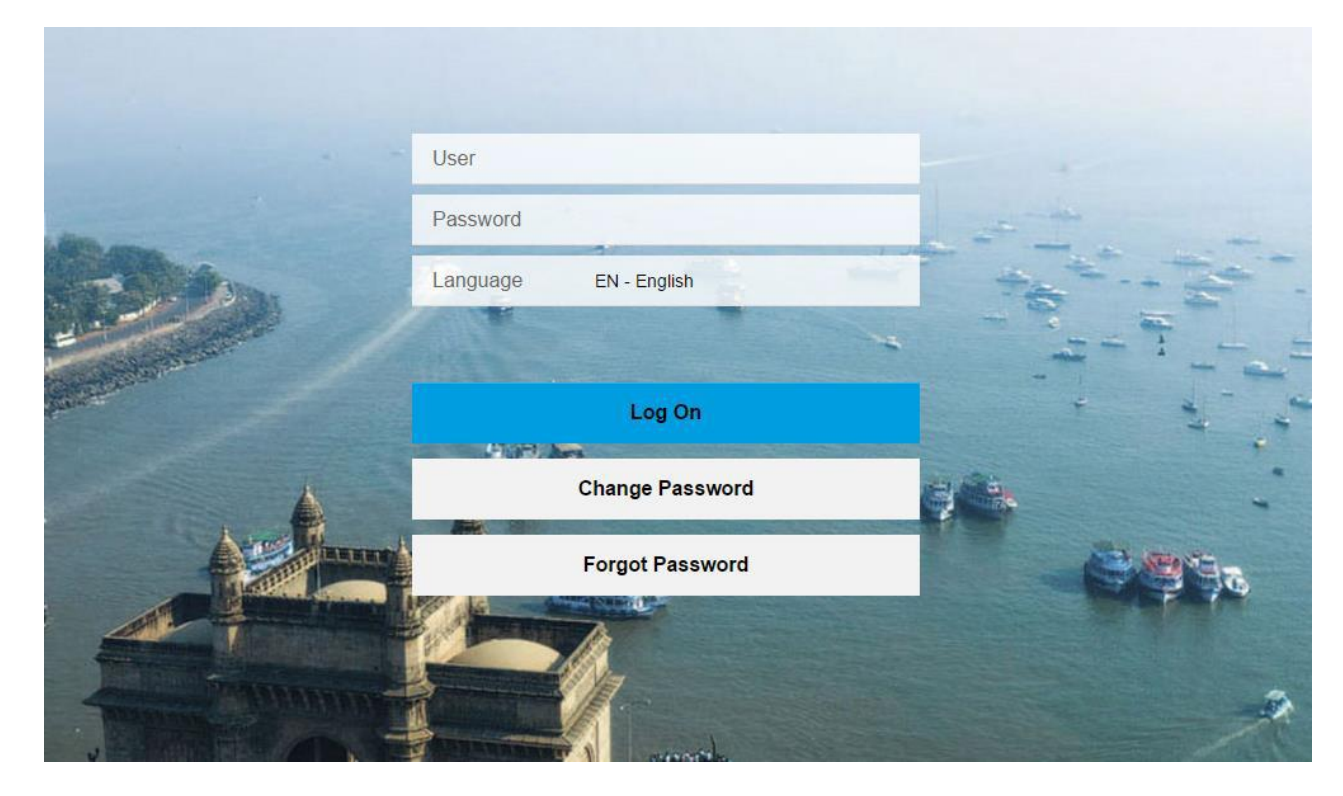

The user clicks on Registration and selects New Registration.

| 6 |                                                                                                    |                              | Skip to main contr                          | m HOS A A A A                                                               | We                         | come             |     |                                                                   | -        |   |
|---|----------------------------------------------------------------------------------------------------|------------------------------|---------------------------------------------|-----------------------------------------------------------------------------|----------------------------|------------------|-----|-------------------------------------------------------------------|----------|---|
| 1 | Department of Sa<br>Government of Mah                                                                                                    | iles Tax<br>Iarashtra, India | Search                                      | ٩                                                                           | ٢                          |                  |     | Q                                                                 |          |   |
| đ | Registration Returns                                                                                                    | Refund Payme                 | ent Form E 704                              | Query/Complaint/Feedback                                                    | Recovery                   | Appeal           | CDA | Audit                                                             |          | Ξ |
|   | New Registration                                                                                                    |                              |                                             |                                                                             |                            |                  |     |                                                                   |          |   |
|   | Registration Amendment<br>Registration Cancellation<br>STP Enrolment Amendment<br>STP Enrolment Cancellation<br>Other Bodies Amendment<br>Other Bodies Cancellation<br>Consulate Amendment | Notifications                | 3                                           | esment status (110<br>Jan<br>seunt due <u>2016s</u><br><u>tunt due 56Rs</u> | available for<br>wary 2016 | ) <sub>INR</sub> |     |                                                                   |          |   |
|   | Consulate Cancellation<br>Download(RC)<br>Admin Relief<br>Velon and Mission<br>Cilizen charter                                                                                             | Ac<br>Ac<br>Ru<br>Tri        | ts and rules<br>Is<br>ites<br>ade circulars | Downie<br>Porte<br>Trate c<br>Notifical                                     | ad<br>rcular<br>Ion        |                  |     | Dealer service<br>Tax calendar<br>Know your TIN<br>Mannuals of pr | ocedures |   |

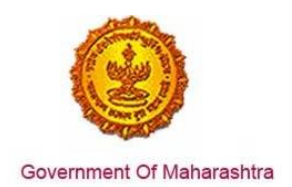

The user selects the Maharashtra State Tax on Professions, Trades, Callings and Employment Act, 1975 as shown in the screenshot below.

|                 |                   |          |                        |                         | Registration     |                  |               |                       |   |          |       |
|-----------------|-------------------|----------|------------------------|-------------------------|------------------|------------------|---------------|-----------------------|---|----------|-------|
| 1<br>Select Act | 2<br>Registration | 3<br>POB | 4 5<br>Bank Details AP | 0B Other                | 7<br>Details of  | 8<br>Declaration | 9<br>Upload   | 10<br>Deposit Payment |   |          |       |
|                 | form              |          |                        | information             | individuals      |                  | Documents     |                       |   |          |       |
|                 |                   |          |                        | Sele                    | ect Act Type     | )                |               |                       |   |          |       |
|                 |                   |          | The Maharas            | ntra Value Added Tax A  | Act, 2002 (MVAT  | )                |               |                       |   |          |       |
|                 |                   |          | The Central S          | ales Tax Act, 1956 (CS  | ST)              |                  |               |                       |   |          |       |
|                 |                   |          | The Maharasi           | ntra Tax on Luxuries Ad | et, 1987 (LUXUF  | RY TAX)          |               |                       | _ |          |       |
|                 |                   |          | The Maharasi           | ntra State Tax on Profe | essions, Trades, | Callings and Er  | mployments Ac | t, 1975 (PTRC)        |   |          |       |
|                 |                   |          | The Maharas            | ntra Purchase Tax on S  | Sugarcane Act, 1 | 962 (SCPT)       |               |                       |   |          |       |
|                 |                   |          | The Maharas            | ntra Tax on the Entry o | f Goods into Lo  | cal Areas Act, 2 | 002.(ENTRY C  | )F GOODS)             |   |          |       |
|                 |                   |          | The Maharas            | ntra State Tax on Profe | essions, Trades, | Callings and Er  | mployments Ac | t, 1975 (PTEC)        |   |          |       |
|                 |                   |          |                        |                         |                  |                  |               |                       |   |          |       |
|                 |                   |          |                        |                         |                  |                  |               |                       |   |          |       |
|                 |                   |          |                        |                         |                  |                  |               |                       |   |          |       |
|                 |                   |          |                        |                         |                  |                  |               |                       |   |          |       |
|                 |                   |          |                        |                         |                  |                  |               |                       |   |          |       |
|                 |                   |          |                        |                         |                  |                  |               |                       |   |          |       |
|                 |                   |          |                        |                         |                  |                  |               |                       |   |          |       |
|                 |                   |          |                        |                         |                  |                  |               |                       |   |          |       |
|                 |                   |          |                        |                         |                  |                  |               |                       |   |          |       |
|                 |                   |          |                        |                         |                  |                  |               |                       |   | Previous | Next  |
|                 |                   |          |                        |                         |                  |                  |               |                       |   | THE HOUS | - ACM |

The user then fills in the application as shown in the screenshot below.

| ار<br>(See<br>EMPLOYERS R<br>Application for Registration under sub-section (1) of section 5 of The Maha                                                                                                    | RM – I<br>rule 3(1))<br>IGISTRATION FORM<br>irashtra State Tax on Profe | ssions. Trades. Callings and Err | ployments Act, 1975 |
|----------------------------------------------------------------------------------------------------|-------------------------------------------------------------------------|----------------------------------|---------------------|
| Registering Authority<br>reby apply for grant of registration certificate under section 5 of The Maharashtra State Tax or                                                                                                    | Professions, Trades, Call                                               | ngs and Employments Act, 197     |                     |
| *1. PAN / TAN of Employe                                                                                                    | r:                                                                      |                                  |                     |
| "Documents required for proof of PAN/TA                                                                                                    | N D                                                                     |                                  |                     |
| *2. Name of the Empli , in (as mentioned in PAN/TAN                                                                                                    | 0                                                                       |                                  |                     |
| *3. Constitutio                                                                                                    | n.                                                                      |                                  |                     |
| *Document(s) required for Constitution of Busines                                                                                                    | 5                                                                       | No data                          |                     |
| *4. Nature of Work/Business/Activity (Mention appropriate Sr. No. from Annexule -<br>0) Serial No.                                                                                                    | ) Annexare- 0                                                           |                                  |                     |
| ii) In case of Serial Number-4                                                                                                    | 4                                                                       |                                  |                     |
| *6. Status of the Signatory to the application                                                                                                    | n. Proprietor                                                           |                                  |                     |
| 5(A). Name of the signatory to the application                                                                                                    | n.<br>  +                                                               | Middle name                      | Last name           |
| UID/Aadhar N                                                                                                    | 0:                                                                      |                                  |                     |
| "II. Date of commencement of activity of Employe                                                                                                    | DDAMMAYYYY                                                              |                                  |                     |
| "7. Commencement of liability, Month from which the liability to pay tax commences                                                                                                    | £2                                                                      |                                  |                     |
| Mention the date on which liability to pay tax commence                                                                                                    | DOMMAYYYY                                                               |                                  |                     |
| *8. No: of employees on the date of application to whom salary or wages paid per month are                                                                                                    | 6                                                                       |                                  |                     |
| Satary/Wages                                                                                                    | No of employees                                                         |                                  |                     |
| a) Do not exceed rupees 7,500/-                                                                                                    |                                                                         |                                  |                     |
| b) Exceed rupees 7500/- but do not exceed rupees 10,000/-(For Male)                                                                                                    |                                                                         |                                  |                     |
| b) Exceed rupees 7500/- but do not exceed rupees 10.000/-(For Female)                                                                                                    |                                                                         |                                  |                     |
| c) Exceed ninees 10,000/-                                                                                                    |                                                                         |                                  |                     |
| el mure en tolte en tolte en |                                                                         |                                  |                     |

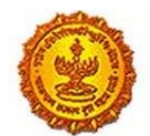

# Business Reform Action Plan 2016 Response by Government of Maharashtra

| Detexts of Phynicipal Place of Dataments     Adverse     Image: Section of Phynicipal Place of Dataments     Image: Section of Phynicipal Place of Dataments   Image: Section of Phynicipal Place of Dataments   Image: Section of Phynicipal Place of Phynicipal Place of Phynicipal                                                                                                    | In Full Address of the Principal Place of Employer    |                                                                                                    |
|----------------------------------------------------------------------------------------------------|-------------------------------------------------------|----------------------------------------------------------------------------------------------------|
| Address  Address  Add             | Destade of Direction Direct of Directory              |                                                                                                    |
| Address                                                                                                    | Details of Philopai Place of Dusiness                 |                                                                                                    |
| Accorders I belanding lawing lawing l             | A defense of                                          |                                                                                                    |
|                                                                                                    |                                                       |                                                                                                    |
| Faire of the Provide of the Provide of the State of the State of the Sta                        | Building Norrist NorCoor No                           |                                                                                                    |
| And we will be address of the age of the age of the                 | Phoor No.                                             |                                                                                                    |
| Image: Section of the section of the sec                        | Mame of the Premium/Suiding                           |                                                                                                    |
|                                                                                                    | Hoddy Street Land                                     |                                                                                                    |
| Contact Details     Contact Details     Telephone No 1 with STD Code     Torong Contact Details     Telephone No 1 with STD Code     Torong Contact Details     Telephone No 1 with STD Code     Telephone No 1 with STD Code        Telephone No 1 with STD Code        Telephone No 1 with STD Code        Telephone No 1 with STD Code </td <td>Taluka</td> <td></td>                                                                                                    | Taluka                                                |                                                                                                    |
| Pecced   Linguistics (Ottennation)   Contact Details     Pecced   Pecced <t< td=""><td>Locality/Area/Vilage</td><td></td></t<>                                                                                                    | Locality/Area/Vilage                                  |                                                                                                    |
| Listicate ( Queuns is<br>.un                                                                                                    | Planc oche:                                           |                                                                                                    |
| Lungenda (c)options is a low of the options is a low of the solution of provides in the solution of the solution of the soluti             | Lattode (Optional)                                    |                                                                                                    |
| Luc                                                                                                    | Longitude(Optional)                                   |                                                                                                    |
| Contact Details           Templooie No 1 with N 100 Contact         Templooie No 1 with N 100 Contact           Nation No         Notes No           Nation No         Notes No           Notes No         Notes No           Notes No         Notes No           Notes No         Notes No           Notes No         Notes No           Notes No         Notes No           Notes No                                                                                                    | - Un                                                  |                                                                                                    |
| Contect Datasis  Contect Datasis                                                                                                    | 2003/220/06/2                                         |                                                                                                    |
|                                                                                                    | Contact Details                                       |                                                                                                    |
| Telephone No 2 with PTD Code  Wrokene No 2  PAX Nub Pathone No 2  PAX Nub Pathone No 2  PAX Nub Pathone Pathone of postension of prevenese  Pathone of postension of prevenese of postension of prevenese  Pathone of postension of prevenese of postension of prevenese of postension of prevenese of postension of prevenese of postension of prevenese of postension of prevenese of postensin of               | Telephone No 1 with STD Code                          | STD Code                                                                                                    |
|                                                                                                    | Telephone No 2 with STO Code:                         | STD Code                                                                                                    |
| An control for the set of possesses of the set of possesses of the set of possesses of the set of the set of t             | "Mobile No 1                                          |                                                                                                    |
| PAX No:<br>Prima Address 3<br>Prima Address 3<br>Prima Address 3<br>Prima Address 3<br>Prima Prima Operations of premaes<br>Prima Operations (Developed address of the Second (Developed address of the Second (De | Mobile No 2.                                          |                                                                                                    |
| Image Address 7                                                                                                    | PAX NO:                                               |                                                                                                    |
| Influer and possessation of premises *  Version  Perture of possessation of premises *  Perture of possessation of premises *  Perture of possessation of premises *  Perture of possessation of premises *  Perture of possessation of premises *  Perture of possessation of premises *  Perture of possessation of premises *  Perture of possessation of premises *  Perture of possessation of premises *  Perture of possessation of premises *  Perture of possessation of premises *  Perture of possessation of premises *  Perture of possessation of premises *  Perture of possessation of premises *  Perture of possessation of second *  Perture of possessation of second *  Perture of possessation *  Perture of posses              | "Email Address 1                                      |                                                                                                    |
| Heature of possessation of preveness      Heature of possessation of preveness      Heature of possessation of possessation                    | Envir Address 2                                       |                                                                                                    |
|                                                                                                    | Analysis of susception of susception of susception of |                                                                                                    |
| Conserve in the intervention of the intervention of the interventing of the interventing of the interventing of the intervent              | reaction of potentiation of previous                  | Nature of possession of premiuses                                                                                                    |
| Contains Contains Contains Control appectates for casual Contains Contains              |                                                       | Covered Covered Covered                                                                                                    |
| Certains Contains Contains Contains Contains application of classes                                                                                                    |                                                       | C Trans C Content Cost analytic to the second by the second                                                                                                    |
|                                                                                                    |                                                       | C Contain C manufacture (containing containing containi |
|                                                                                                    |                                                       | FT monety card                                                                                                    |
|                                                                                                    |                                                       | Becalified converting deed                                                                                                    |
|                                                                                                    |                                                       | Registered agreement (including index ii) with the b                                                                                                    |
|                                                                                                    |                                                       | Labout attochricity bit                                                                                                    |
|                                                                                                    |                                                       | Society maintenance receipt                                                                                                    |
| Cabinate controls of the of domentic gies agency  Cabinate controls of Colongerative society in the name  Prior bigge of passbook of saving Bark Account  Applement between main company (online platform)  Applement between main company (online platform)  Finder yrite between main company (online platform)  Finder yrite between main company (online               |                                                       | Listeni copy of MNTL/BSNL sandime bit                                                                                                    |
|                                                                                                    |                                                       | Latest copy of bit of domestic gas agency                                                                                                    |
|                                                                                                    |                                                       | Ishare certificate of Co-operative society in the nam                                                                                                    |
| Certificate showing the address of the applicant liss)  Agreement between main company (online platform.  Tenancy/Bull Details  Stervice Provide:  Certificate showing the address of the applicant liss)  Certificate showing the address of the applicant liss)  Certificate showing the address of the applicant liss of the applicant liss of the applicant liss of the applicant liss of the applicant list of the applicant list               |                                                       | First page of passhook of saving Bank Account                                                                                                    |
|                                                                                                    |                                                       | Certificate showing the address of the applicant issu                                                                                                    |
|                                                                                                    |                                                       | Agreement between man company (online platform.                                                                                                    |
| Electricity Bill Dotails  *Service Provider *Consumer Rec Account No Account No CR Details  CR Details  Desails  Desails             |                                                       | Tenancy/Bub Tenancy : Registered Tenancy / sub te                                                                                                    |
| Sectivity Bill Details           *Service Provider         ••••••••••••••••••••••••••••••••••••                                                                                                    |                                                       |                                                                                                    |
| Sectoreity Bill Details                                                                                                    |                                                       |                                                                                                    |
| GR Details  GR Details  Details  Detail             | Decircly Bui Defails                                  |                                                                                                    |
| GR Details  GR Details  Despit Licentee of Bub-registrar  Visar  Document Number                                                                                                    | "Bervice Provider.                                    | -                                                                                                    |
| IGR Details Details De             | "Consumer No.                                         |                                                                                                    |
| GR Details Descrit Lincature of Buth registrar Visar Descrited Number                                                                                                    | Account No.                                           |                                                                                                    |
| Circ Dotains  Description of Bude registrar  Vitat  Description Function                                                                                                    |                                                       |                                                                                                    |
| Denote   Lectronic of Bude registrate  Lectronic of State registrate  Deconstruct Parenteel                                                                                                    | GRE Dotains                                           |                                                                                                    |
| Decement Number                                                                                                    | Desixt                                                |                                                                                                    |
| Decement Pareller                                                                                                    | Location of Buti-registrar                            |                                                                                                    |
|                                                                                                    | December 1                                            |                                                                                                    |

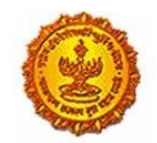

Government Of Maharashtra

| Add bank accounts Delete bank accounts Total number of Bank Accounts maintained by the applicant for conducting business: | 1                       | $\rightarrow$ |
|----------------------------------------------------------------------------------------------------|-------------------------|---------------|
| Select Entry*:                                                                                                    | MICR Code     IFSC Code | 7             |
| *Account number:                                                                                                    |                         | -             |
| Type of Account:                                                                                                    | CONTENT                 |               |
| *Name of the Bank*:                                                                                                    | Select                  | •             |
| *Branch and Address of the Bank and Branch:                                                                               |                         |               |
| *Pin Code:                                                                                                    |                         |               |
| State:                                                                                                    |                         |               |
|                                                                                                    |                         |               |
|                                                                                                    |                         |               |

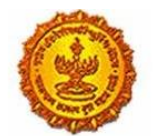

# Business Reform Action Plan 2016 Response by Government of Maharashtra

|                                                                                                    | f the Additional Place(s) of Business / Godown(s)<br>ber of Additional Place(s) of Business / Godown(s) / Wa<br>Premises 1 Details of Additional Place of Business: | / Warehouse(s) in Maharashtra<br>irehouse(s) in Maharashtra 1<br>Add Premises Delete Premises |              |          |   |
|----------------------------------------------------------------------------------------------------|----------------------------------------------------------------------------------------------------|-----------------------------------------------------------------------------------------------|--------------|----------|---|
| Abarses11      Automate Need Heatmanneed Heatmanneed H                                                                                                    |                                                                                                    | ←                                                                                             |              |          |   |
| Additional ()  Definition for the function for the intermediate of the intermediate of                                                                                                    |                                                                                                    |                                                                                               |              |          |   |
| Contact Data         Contact Data         Contact Data         Contact Data         The property of the property of the                                                                                                    | is(1)                                                                                                    |                                                                                               |              |          |   |
| Aurene of the reveneese of the reveneese                                                                                                    | Building No/Flat No/Door No:                                                                                                    |                                                                                               |              |          |   |
| <pre>Function of the second of the second of</pre>                                                                                                    | Name of the Premises/Building:                                                                                                    |                                                                                               |              |          |   |
|                                                                                                    | Road/Street/Lane:                                                                                                    |                                                                                               |              |          |   |
| Control   Control                                                                                                    | District:<br>Taluka:                                                                                                    | · · · · · · · · · · · · · · · · · · ·                                                         |              |          |   |
| <pre>read read read read read read read read</pre>                                                                                                    | Locality/Area/Village:                                                                                                    | ✓                                                                                             |              |          |   |
| Content Database<br>Content Database<br>Content Data                                                                                                    | Pincode:                                                                                                    |                                                                                               |              |          |   |
| Control       Image: Control       Image: Contr                                                                                                    | Latitude(Optional):                                                                                                    |                                                                                               |              |          |   |
| Control Control   Image: Series of the Series of the Seri                                                                                                    | Uri:                                                                                                    |                                                                                               |              |          |   |
| Implication of 1 will Strate Costs   Implication of 2 will Strate Costs   Implication of 2 will Strate Costs   Implication of 2 will strate Costs   Implication of 2 will strate Costs                                                                                                    | t Details                                                                                                    |                                                                                               |              |          |   |
| Tempense Mo 2 with To Cate       Image: Second Second                                                                                                    | Telephone No 1 with STD Code:                                                                                                    | STD Code                                                                                      |              |          |   |
| Secure of Parameter I and the second of a second and second of a second and second and second and                                                                                                    | Telephone No 2 with STD Code:                                                                                                    | STD Code                                                                                      |              |          |   |
| Image: Second Second                                                                                                    | Mobile No 1*:                                                                                                    |                                                                                               |              |          |   |
| Image: Section of processes in of processes in the section of processes in the section of the section of the section of the sectin of the sectin of the section of the section                                                                                                    | Mobile No 2:                                                                                                    |                                                                                               |              |          |   |
| Image: Image:                                                                                                    | Email Address 1*:                                                                                                    |                                                                                               |              |          |   |
| Native of possession of premess in the restricts       in the restricts         In the restricts       in the restricts         In the restricts       in the restricts         In the restricts       in the restricts         In the restricts       in the restricts         In the restricts       in the restricts         In the restricts       in the restricts         In the restrict statistic of possession of premess in the restricts       in the restricts         In the restrict statistic of possession of premess in the restricts       in the restrict statistic of possession of the restricts         In the restrict statistic of possession of the restrict statistic of the restrict restrict statistic of the restrict restrict       in the restrict statistic of the restrict restrict statistic of the restrict r                                                                                                    | Email Address 2:                                                                                                    |                                                                                               |              |          |   |
| A balance of possession of pueroles of the results of the results                                                                                                    | Website:                                                                                                    |                                                                                               |              |          |   |
| Example copy of Document to be upower with the function of the apple and states for casuals. Example copy of Document to be upower with the function of the apple and states of the apple and states of the apple a                                                                                                    | Nature of possession of premises *:                                                                                                    | Owned      Transit                                                                            |              |          |   |
| Reserved copy of Document to the updated in the Construction of Sub-Subjective Construction Subjective Subjective Subj                                                                                                    |                                                                                                    | Leased Rented                                                                                 |              |          |   |
| Beammed copy of Decument to be uphabed <ul> <li></li></ul>                                                                                                    |                                                                                                    | renancy Consent     Rent free Stall Booking (only applicable for casual)                      |              |          |   |
| Image: sequence and sequence index in your to the busider         Image: sequence index in your to the sequence index in your to the busider         Image: sequence index in your to the sequence index in your to the busider         Image: sequence index in your to the sequence index in your to the busider         Image: sequence index in your to the sequence index in your to the sequence index in your to the sequence index in your to the sequence index in your to the sequence index index in                                                                                                    | Scanned copy of Document to be uploaded:                                                                                                    | Property Card                                                                                 |              |          |   |
|                                                                                                    |                                                                                                    | Registered ownership deed                                                                     |              |          |   |
|                                                                                                    | 1                                                                                                    | Registered agreement (including Index II) with the builder                                    |              |          |   |
| Biology matchingtone copy   Biology matchingtone biology   Classed copy of bii of domesti (gas agency)   Bibars certificate of Co-operative society in the name of applicant   Pirist page of passbook of aving Bank Account   Consumer No   Agreement between man company (online platoma) and applicant in case   Tahanacy/Bub Tenancy/Bub Tenancy/Bub Tenancy / sub tenancy agreement and                                                                                                    |                                                                                                    | ✓ Latest electricity bill                                                                     |              |          |   |
| Electricity Bill Details   I Liebel Copy of Mari Lisbel, Linkel Copy of Mari Lisbel, Linkel Copy   Bilaric Certificates of Co-coperative society in the name of applicant   Certificates showing the address of the applicant lisseed by the manager of   Certificates showing the address of the applicant lisseed by the manager of   Certificates showing the address of the applicant lisseed by the manager of   Certificates showing the address of the applicant lisseed by the manager of   Certificates showing the address of the applicant lisseed by the manager of   Certificates showing the address of the applicant lisseed by the manager of   Certificates showing the address of the applicant lisseed by the manager of   Certificates showing the address of the applicant lisseed by the manager of   Certificates showing the address of the applicant lisseed by the manager of   Certificates showing the address of the applicant lisseed by the manager of   Certificates showing the address of the applicate lisseed by the manager of   Certificates showing the address of the applicate lisseed by the manager of   Certificates showing the address of the applicate lisseed by the manager of   Certificates address address address address of the applicate listeed opplicates lisseed by the address address a                                                                                                    |                                                                                                    | Society maintenance receipt                                                                   |              |          |   |
| Searce of thick to O'Co-operative society in the name of applicant    Searce of thick to O'Co-operative society in the name of applicant    Certificate should be applicant to ace    Agreement between man company (online platona)   Agreement between man company (online platona)   Consumer No   Account No   Account Number   Document Number   Document Number   1   1   Nunder CST Act, 1966   Document Profession Tax Act, 1975   Document Profession Tax Act, 1975                                                                                                    |                                                                                                    | Latest copy of MNTL/BSNL landline bill      Latest copy of bill of domestic gas agency        |              |          |   |
| Electricity Bill Details     Bervee Provide Source Source Sour                                                                                                    |                                                                                                    | Share certificate of Co-operative society in the name of applicant                            |              |          |   |
| Contracte alrowing the address of the address of the managed of line.   Contracte alrowing the address of the address of the ad                                                                                                    | r i i i i i i i i i i i i i i i i i i i                                                                                                    | ✓ First page of passbook of saving Bank Account                                               |              |          |   |
| Electricity Bill Details     Service Proving     VATA Prover     Consumer No:     Consumer No:     <                                                                                                    |                                                                                                    | Certificate showing the address of the applicant issued by the manager of                     |              |          |   |
| Electricity Bill Dotails  Service Provide:                                                                                                    |                                                                                                    | Agreement between main company (online platform) and applicant in case                        |              |          |   |
| In a marked with a marked with                                                                                                    | city Bill Details                                                                                                    | Jenancy/Sub Tenancy : Registered Tenancy / sub tenancy agreement and                          |              |          |   |
| IGR Details counter No:<br>                                                                                                    | Service Provider:                                                                                                    | TATA Power 🗸                                                                                  |              |          |   |
| Account No:<br>Location of Sub-rogistra:<br>2000<br>Veri<br>2000<br>Veri<br>2000<br>2000<br>Veri<br>2000<br>Veri<br>2000<br>Ve | Consumer No:                                                                                                    |                                                                                               |              |          |   |
| Index Details     Detrict     Veat   2000     Index of effect (DD/MM/YYYY)     3   E C No. under Profession Tax Act, 1975   Date of effect (DD/MM/YYYY)                                                                                                    | Account No:                                                                                                    |                                                                                               |              |          |   |
| District   Location of SUb-registrict   Year:   2   TIN under MVAT Act, 2002   0   0   0   0   0   0   0   0   0   0   0   0   0   0   0   0   0   0   0   0   0   0   0   0   0   0   0   0   0   0   0   0   0   0   0   0   0   0   0   0   0   0   0   0   0   0   0   0   0   0   0   0   0   0   0   0   0   0   0   0   0   0   0   0   0   0   0   0   0   0   0   0   0   0   0   0   0   0   0   0   0   0   0   0   0                                                                                                    | atails                                                                                                    |                                                                                               |              |          |   |
| vear: 2000   Document Number: Pre   Prevails of the point of the point of the po                                                                                                    | District:<br>Location of Sub-registrar:                                                                                                    | ~                                                                                             |              |          |   |
| Document Number:     Pre     Inployer Member ID or PF Account Number     her information (If applicable)     1   TIN under MVAT Act, 2002   Date of effect (DD/MM/YYYY)     2   TIN under CST Act, 1956   Date of effect (DD/MM/YYYY)     3   E.C No. under Profession Tax Act, 1975     DD/MM/YYYY                                                                                                    | Year:                                                                                                    | 2000                                                                                          |              |          |   |
| nployer Member ID or PF Account Number                                                                                                    | Document Number:                                                                                                    |                                                                                               |              |          |   |
| nployer Member ID or PF Account Number         her information (If applicable)         1       TIN under MVAT Act, 2002         2       Date of effect (DD/MM/YYYY)         2       TIN under CST Act, 1956         2       TIN under CST Act, 1956         2       Date of effect (DD/MM/YYYY)         3       E.C No. under Profession Tax Act, 1975         Pate of effect (DD/MM/YYYY)                                                                                                    |                                                                                                    |                                                                                               |              | Previous | N |
| pipoyer Member ID or PF Account Number         her information (If applicable)         1       TIN under MVAT Act, 2002         1       TIN under MVAT Act, 2002         Date of effect (DD/MM/YYYY)         2       TIN under CST Act, 1956         Date of effect (DD/MM/YYYY)         3       E.C No. under Profession Tax Act, 1975         P         Date of effect (DD/MM/YYYY)                                                                                                    |                                                                                                    |                                                                                               |              |          |   |
| her information (If applicable)                                                                                                    |                                                                                                    |                                                                                               |              |          |   |
| her Information (If applicable)          1       TIN under MVAT Act, 2002       V         1       TIN under MVAT Act, 2002       V         2       Date of effect (DD/MM/YYYY)       DD/MM/YYYY         2       TIN under CST Act, 1956       C         2       Date of effect (DD/MM/YYYY)       DD/MM/YYYY         3       E.C. No. under Profession Tax Act, 1975       P         Date of effect (DD/MM/YYYY)       DD/MM/YYYY                                                                                                    | Member ID or PF Account Number                                                                                                    |                                                                                               |              |          |   |
| 1       TIN under MVAT Act, 2002       V         1       TIN under MVAT Act, 2002       V         Date of effect (DD/MM/YYYY)       DD/MM/YYYY       C         2       TIN under CST Act, 1956       C         Date of effect (DD/MM/YYYY)       DD/MM/YYYY       C         3       E.C. No. under Profession Tax Act, 1975       P         Date of effect (DD/MM/YYYY)       DD/MM/YYYY       C                                                                                                    |                                                                                                    |                                                                                               |              |          |   |
| 1       TIN under MVAT Act, 2002        V         1       Date of effect (DD/MM/YYYY)       DD/MM/YYYY       DD/MM/YYYY         2       TIN under CST Act, 1956        C         3       E.C No. under Profession Tax Act, 1975        P         Date of effect (DD/MM/YYYY)        DD/MM/YYYY                                                                                                    | ormation (il applicable)                                                                                                    |                                                                                               |              |          |   |
| 1       TIN under MVAT Act, 2002       Image: Comparison of the comparison of the compari                                                                                                    |                                                                                                    |                                                                                               |              |          |   |
| 1     TIN under MVAT Act, 2002     V       2     Date of effect (DD/MM/YYYY)     DD/MM/YYYY       2     TIN under CST Act, 1956     C       2     Date of effect (DD/MM/YYYY)     DD/MM/YYYY       3     E.C No. under Profession Tax Act, 1975     P       Date of effect (DD/MM/YYYY)     DD/MM/YYYY     DD/MM/YYYY                                                                                                    |                                                                                                    |                                                                                               |              |          |   |
| Date of effect (DD/MM/YYYY)     DD/MM/YYYY I       2     TIN under CST Act, 1956     C       Date of effect (DD/MM/YYYY)     DD/MM/YYYY I       3     E.C No. under Profession Tax Act, 1975     P       Date of effect (DD/MM/YYYY)     DD/MM/YYYY I                                                                                                    | TIN under MVAT Act, 2002                                                                                                    |                                                                                               | V            |          |   |
| 2     TIN under CST Act, 1956     C       2     Date of effect (DD/MM/YYYY)     DD/MM/YYYY       3     E.C. No. under Profession Tax Act, 1975     P       Date of effect (DD/MM/YYYY)     DD/MM/YYYY                                                                                                    |                                                                                                    |                                                                                               |              |          |   |
| 2     TIN under CST Act, 1956     C       Date of effect (DD/MM/YYYY)     DD/MM/YYYY C       3     E.C. No. under Profession Tax Act, 1975     P       Date of effect (DD/MM/YYYY)     DD/MM/YYYY C                                                                                                    | Date of effect (DD/MM/YYYY)                                                                                                    |                                                                                               |              |          |   |
| 2     I IN under CSI Act, 1956     C       Date of effect (DD/MM/YYYY)     DD/MM/YYYY       3     E.C. No. under Profession Tax Act, 1975     P       Date of effect (DD/MM/YYYY)     DD/MM/YYYY                                                                                                    | This and a set to the                                                                                                    |                                                                                               |              |          |   |
| Date of effect (DD/MM/YYYY)     DD/MM/YYYY       3     E.C. No. under Profession Tax Act, 1975     P       Date of effect (DD/MM/YYYY)     DD/MM/YYYY                                                                                                    | TIN under CST Act, 1956                                                                                                    |                                                                                               | С            |          |   |
| 3     E.C. No. under Profession Tax Act, 1975     P       Date of effect (DD/MM/YYYY)     DD/MM/YYYY                                                                                                    | Data of offerst (DD/MMANAAA)                                                                                                    |                                                                                               | DD/MM/YYYY 💾 |          |   |
| 3         E.C. No. under Profession Tax Act, 1975         P           Date of effect (DD/MM/YYYY)         DD//MM/YYYY         DD//MM/YYYY                                                                                                    | Date of effect (DD/MM/YYYY)                                                                                                    |                                                                                               |              |          |   |
|                                                                                                    | E.C.No. under Profession Tax Act. 197                                                                                                    | 5                                                                                             | P            |          |   |
| Date of effect (DD/MM/YYYY) DD/MM/YYYY                                                                                                    | L.C. NO. UNDER PROFESSION TAX ALL, 197                                                                                                    |                                                                                               | F            |          |   |
|                                                                                                    | Date of effect (DD/MM/YYYY)                                                                                                    |                                                                                               | DD/MM/YYYY 🛗 |          |   |
|                                                                                                    |                                                                                                    |                                                                                               |              |          |   |

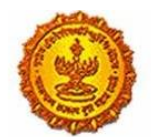

# Business Reform Action Plan 2016 Response by Government of Maharashtra

| 14*. Details of Proprietor/ all Partners/Karta/Managing Directors the business.                                                                                                    | and whole time Director/Members of Managing Committee of Associations /Board of Trustees / all persons having any interest in |  |  |  |  |  |
|----------------------------------------------------------------------------------------------------|----------------------------------------------------------------------------------------------------|--|--|--|--|--|
| Total Number of Persons 1                                                                                                    |                                                                                                    |  |  |  |  |  |
| Note: Please provide details in the table below.                                                                                                    | In case you need more tables, click on add button                                                                             |  |  |  |  |  |
| In case of Proprietorship: Details of Owner/F<br>In case of Partnership: Details of all Managing<br>In case of Partnership: Details of all Managing                                                                                                    | In case of Proprietorship: Details of Owner/Proprietor.                                                                       |  |  |  |  |  |
| submitted)                                                                                                    |                                                                                                    |  |  |  |  |  |
| <ul> <li>In case of Companies registered under Companies registered under Companies of HUF:</li> <li>In case of HUF: Details of Karta of HUF.</li> </ul>                                                                                                    | anies Act: Managing Director and whole time directors.                                                                        |  |  |  |  |  |
| In case of Trust: Details of Managing Trustee                                                                                                    | a.                                                                                                    |  |  |  |  |  |
| In case of Association of Persons: Details of<br>to be submitted)                                                                                                    | Members of Managing Committee(personal details of all members but photos of only ten members including that of Chairman is    |  |  |  |  |  |
| In case of Local Authority: Details of CEO or                                                                                                    | equivalent.                                                                                                    |  |  |  |  |  |
| In case of Statutory Body: Details of CEO or                                                                                                    | equivalent.                                                                                                    |  |  |  |  |  |
| In case of others: Details of person responsi<br>In case of LLP, If Partners Registered then T                                                                                                    | ole for day to day affairs of the business.<br>'IN, otherwise as above of all partners.                                       |  |  |  |  |  |
| Any other documents on which the address in the address in the | s available.                                                                                                    |  |  |  |  |  |
| Add Delete                                                                                                    |                                                                                                    |  |  |  |  |  |
|                                                                                                    | $\leftarrow$ $\rightarrow$                                                                                                    |  |  |  |  |  |
|                                                                                                    |                                                                                                    |  |  |  |  |  |
| Details(1)                                                                                                    |                                                                                                    |  |  |  |  |  |
|                                                                                                    |                                                                                                    |  |  |  |  |  |
| Name of the Person: First Name                                                                                                    | Middle Name Sur Name                                                                                                    |  |  |  |  |  |
| Name of Father/Husband: First Name                                                                                                    | Middle Name Sur Name                                                                                                    |  |  |  |  |  |
|                                                                                                    |                                                                                                    |  |  |  |  |  |
| Designation/Status:                                                                                                    |                                                                                                    |  |  |  |  |  |
| PAN:                                                                                                    |                                                                                                    |  |  |  |  |  |
| POI (Person of Indian Origin):                                                                                                    |                                                                                                    |  |  |  |  |  |
| OCI (Overseas Citizenship of India):                                                                                                    |                                                                                                    |  |  |  |  |  |
| PTEC:                                                                                                    |                                                                                                    |  |  |  |  |  |
| PTRC:                                                                                                    |                                                                                                    |  |  |  |  |  |
| Passport No(in case of foriegners):                                                                                                    |                                                                                                    |  |  |  |  |  |
| UID No:                                                                                                    |                                                                                                    |  |  |  |  |  |
| DIN No.(if any):<br>Mobile Number:                                                                                                    |                                                                                                    |  |  |  |  |  |
| E-mail address:                                                                                                    |                                                                                                    |  |  |  |  |  |
| Telephone No:                                                                                                    |                                                                                                    |  |  |  |  |  |
| Gender:<br>FAX No:                                                                                                    | Male                                                                                                    |  |  |  |  |  |
| Residential Address(1)                                                                                                    |                                                                                                    |  |  |  |  |  |
| Building No/Flat No/Door No:                                                                                                    |                                                                                                    |  |  |  |  |  |
| Floor No:                                                                                                    |                                                                                                    |  |  |  |  |  |
| Name of the Premises/Building:<br>Road/Street/Lane:                                                                                                    |                                                                                                    |  |  |  |  |  |
| District:                                                                                                    | ×                                                                                                    |  |  |  |  |  |
| Taluka:<br>Locality/Area/Village:                                                                                                    | · · · · · · · · · · · · · · · · · · ·                                                                                         |  |  |  |  |  |
| Pincode:                                                                                                    |                                                                                                    |  |  |  |  |  |
| Latitude(Optional):                                                                                                    |                                                                                                    |  |  |  |  |  |
| Contact Details(1)                                                                                                    |                                                                                                    |  |  |  |  |  |
| Telephone No 2 with STD Code:                                                                                                    | 022                                                                                                    |  |  |  |  |  |
| Mobile No 2:                                                                                                    |                                                                                                    |  |  |  |  |  |
| Email Address 2:                                                                                                    |                                                                                                    |  |  |  |  |  |
| FAX No:<br>Documents required for status:                                                                                                    | Documents of POI                                                                                                    |  |  |  |  |  |
| bottmana required for alleda.                                                                                                    | Documents of OCI                                                                                                    |  |  |  |  |  |
|                                                                                                    | Documents of UID                                                                                                    |  |  |  |  |  |
|                                                                                                    | Documents of Passport (in case of foreigners)                                                                                 |  |  |  |  |  |
| Documents required for proof                                                                                                    | Any other documents on which the address is available                                                                         |  |  |  |  |  |
|                                                                                                    | Copy of Passport                                                                                                    |  |  |  |  |  |
|                                                                                                    | Other National ID attested by Indian Embassy/Consulate/High                                                                   |  |  |  |  |  |
|                                                                                                    | Bank account statement in country of residence duly attested                                                                  |  |  |  |  |  |
|                                                                                                    | IVRE (IVOn Resident External) bank account statement     Person of Indian Origin (PIO) card issued by Government of I         |  |  |  |  |  |
|                                                                                                    | Person of Indian Origin (PIO) card issued by Government of I                                                                  |  |  |  |  |  |
|                                                                                                    | Ration Card having the name of the applicant                                                                                  |  |  |  |  |  |
|                                                                                                    | Valid Indian Passport                                                                                                    |  |  |  |  |  |
|                                                                                                    | Aadhaar Card                                                                                                    |  |  |  |  |  |
|                                                                                                    | Latest paid electricity bill in the name of the applicant                                                                     |  |  |  |  |  |
|                                                                                                    |                                                                                                    |  |  |  |  |  |
|                                                                                                    | < Previous Next >                                                                                                    |  |  |  |  |  |
|                                                                                                    | Previous Next                                                                                                    |  |  |  |  |  |

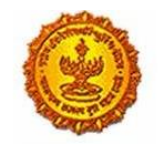

# Business Reform Action Plan 2016 Response by Government of Maharashtra

| therefrom. I h            | ereby authorise I | lectare that the information give<br>Maharashtra Sales Tax Departn | n nerein above is<br>ient to collect the | information from UID at | uthority. | edge and belier and nothir | ig has been concealed |
|---------------------------|-------------------|--------------------------------------------------------------------|------------------------------------------|-------------------------|-----------|----------------------------|-----------------------|
| Place                     |                   |                                                                    |                                          |                         |           |                            |                       |
| Date                      | DD/MM/YYY         | Y 🛅                                                                |                                          |                         |           |                            |                       |
|                           |                   |                                                                    |                                          |                         |           |                            |                       |
| e of the signatory to the | application       | First Name                                                         |                                          | Middle Name             |           | Sur Name                   |                       |
| UID No                    |                   | UID No                                                             |                                          |                         | Get OT    | Р                          |                       |
| OTP                       |                   | Enter OTP                                                          |                                          |                         | Validate  | e OTP                      |                       |
|                           |                   |                                                                    |                                          |                         |           |                            |                       |
|                           |                   |                                                                    |                                          |                         |           |                            | < Previous            |

After completing the registration, the user receives a message as shown below. The application ID can be used for tracking the status of the application.

| 🔤 Message 📑 AMYPMO                                                                                      | 0293K_M1.PDF (139 KB)                                                         |
|----------------------------------------------------------------------------------------------------|-------------------------------------------------------------------------------|
| Dear applicant,<br>Your application for regi<br>Application No - 0001000<br>Thanks and regards,<br>MSTD | stration is received as attached herewith                                     |
|                                                                                                    |                                                                               |
| l                                                                                                    | Dealer can use this tracking number to check the<br>status of the application |

For downloading the certificate, the end to end screenshots are shown below. First, the user has to register as a dealer as shown below:

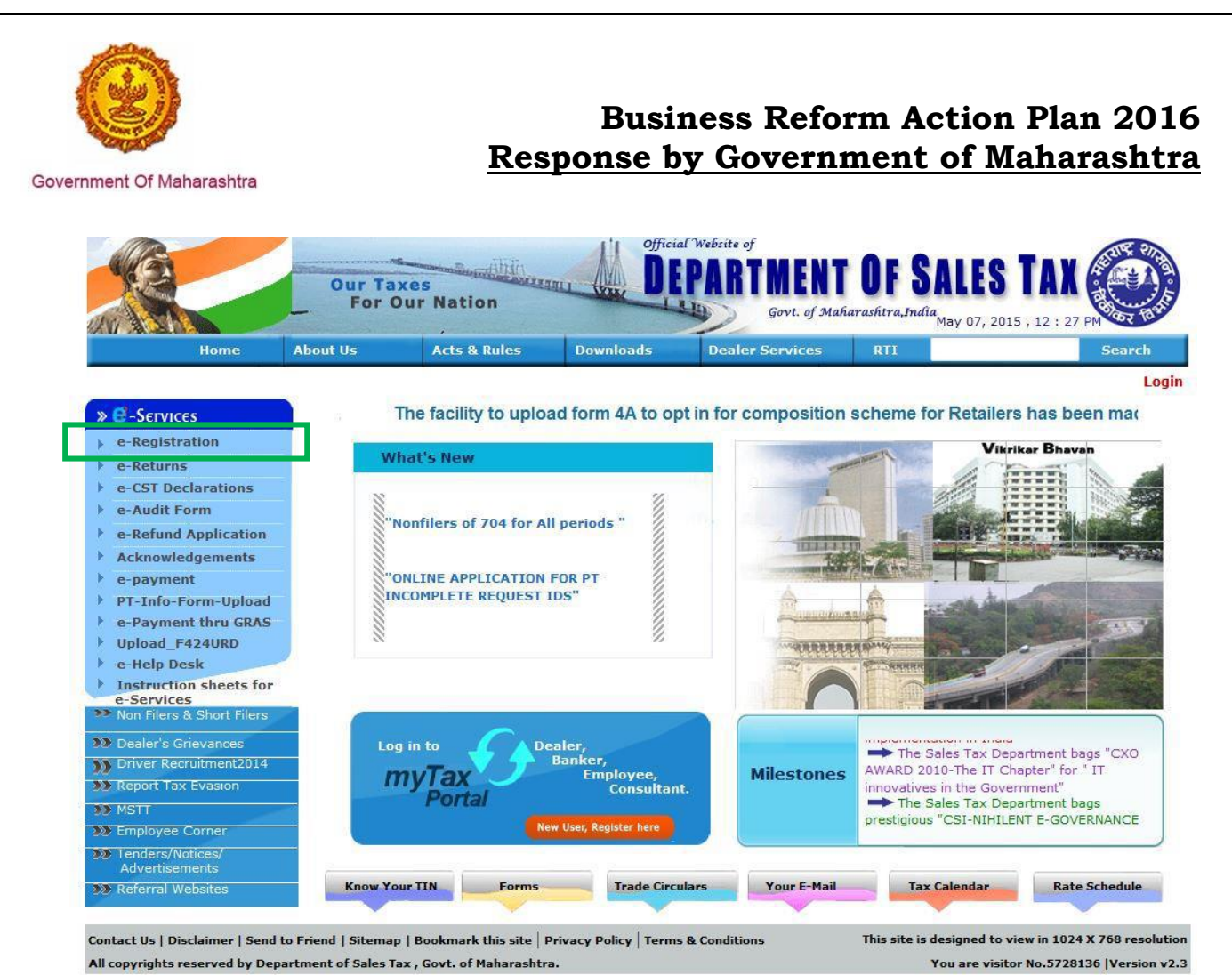

27 Subolo 2 Ar On 10

Click on the Dealer Enrolment tab.

|                                                 | Hon | ne                      | About Us        | Acts & Rules | Downloads | Dealer Services | RTI |  |
|-------------------------------------------------|-----|-------------------------|-----------------|--------------|-----------|-----------------|-----|--|
|                                                 | -   |                         |                 |              |           |                 |     |  |
|                                                 |     |                         |                 |              |           |                 |     |  |
|                                                 |     | MENT FOR E CERVICES     | WICES           |              |           |                 |     |  |
|                                                 | 9   | ENROLL                  | LMENT FOR E-SEP | RVICES       |           |                 |     |  |
| ENT FOR E-SERVICES                              |     |                         |                 |              |           |                 |     |  |
| ENT FOR E-SERVICES                              |     |                         |                 |              |           |                 |     |  |
| ENT FOR E-SERVICES                              | Er  | rollmen                 | t Section       |              |           |                 |     |  |
| IENT FOR E-SERVICES                             |     |                         |                 |              |           |                 |     |  |
| Section                                         | Г   | 1 Dec                   |                 |              |           |                 |     |  |
| Section                                         | _   | I. Ded                  | aler chroiment  | •            |           |                 |     |  |
| IENT FOR E-SERVICES Section <u>r Enrollment</u> |     | 76 RI - 3 <b>1140</b> 4 |                 |              |           |                 |     |  |
| ENT FOR E-SERVICES Section <u>r Enrollment</u>  | 1   |                         |                 |              |           |                 |     |  |

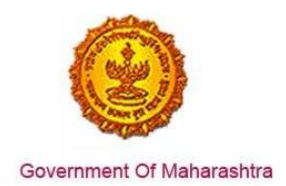

Enter the TIN No. and fill in the relevant details:

|         |                                        | Our Ta<br>For C | xes<br>our Nation | III WIX D | Govt. of Ma     | I OF SALES | TAX 🛞  |
|---------|----------------------------------------|-----------------|-------------------|-----------|-----------------|------------|--------|
|         | Home                                   | About Us        | Acts & Rules      | Downloads | Dealer Services | RTI        | Search |
|         |                                        |                 |                   |           |                 |            | Logi   |
|         |                                        |                 | ENTER TIN NUN     | /IBER:    | set             |            |        |
| • DEALE | R INFO                                 |                 |                   |           |                 |            |        |
|         | Dealer N                               | ame : SUMITRA   | ELECTRICALS       |           |                 |            |        |
|         | *PAN Nu                                | imber           |                   |           |                 |            |        |
|         | *Mobile Nu                             | mber:           |                   |           |                 |            |        |
|         | *Ema                                   | il Id :         |                   | 1         |                 |            |        |
|         | *Ad                                    | dress           | Ç                 |           |                 |            |        |
|         | *Town /                                | City :          |                   |           |                 |            |        |
|         | Та                                     | luka :          |                   |           |                 |            |        |
|         | *D                                     | istrict         |                   |           |                 |            |        |
|         | *Pin                                   | Code:           |                   |           |                 |            |        |
|         | E PASSWORD                             |                 |                   |           |                 |            |        |
|         | *Pass                                  | word:           |                   |           |                 |            |        |
|         | Confirm Pass                           | word:           |                   |           |                 |            |        |
|         | ORD RECALL                             |                 |                   |           |                 |            |        |
| *Select | password reca<br>questior<br>Answer fo | SELECT          |                   | ~         |                 |            |        |

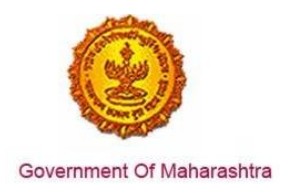

After the registration, the user logs in as a dealer as shown in the screenshot below.

|                                                                                                    | Our Ta<br>For ( | xes<br>Dur Nation |                                                                       | Govt. of           | NT OF S<br>Maharashtra, Ind                     | SALES<br>dia  | TAX 🛞                       |
|----------------------------------------------------------------------------------------------------|-----------------|-------------------|-----------------------------------------------------------------------|--------------------|-------------------------------------------------|---------------|-----------------------------|
| Home                                                                                                    | About Us        | Acts & Rules      | Downloads                                                             | Dealer Services    | RTI                                             |               | Search                      |
| <ul> <li>C-Services</li> <li>e-Registration</li> <li>e-pay new registration</li> <li>e-Returns</li> <li>e-CST Declarations</li> <li>e-Audit Form</li> <li>e-Audit Form</li> <li>e-Refund Application</li> <li>e-payment</li> <li>PT-Info-Form-Upload</li> <li>e-Payment thru GRAS</li> <li>Upload_F424URD</li> <li>e-Help Desk</li> <li>Unstruction sheets for<br/>e-Services</li> <li>Non Filers &amp; Short Filers</li> <li>Dealer's Grievances</li> <li>Driver Recruitment2014</li> <li>Report Tax Evasion</li> <li>MSTI</li> <li>Employee Corner</li> <li>Tenders/Notices/<br/>Advertisements</li> </ul> |                 | For getting Log   | Login Id :<br>Password :<br>Type :<br>New User<br>gin ID and password | User Log<br>DEALER | in<br>Forgot Pass<br>Login Re<br>kindly mail on | sword<br>eset | <u>orner@mahavat.gov.in</u> |

The user clicks on Registration Certificates as shown below:

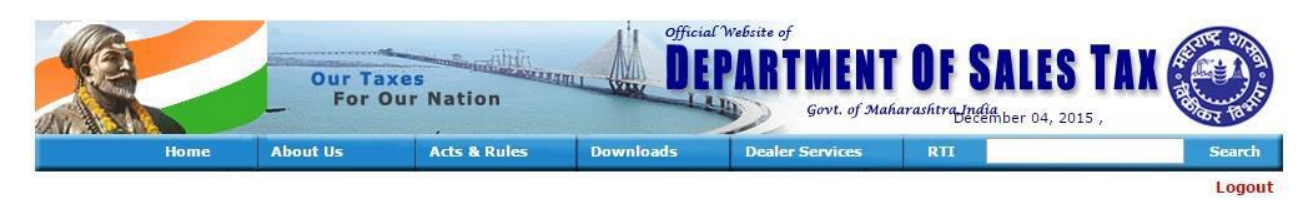

#### Now you can access e-Services for

| - | e-Returns                       |
|---|---------------------------------|
| - | e-CST Declarations              |
| - | e-Audit Form                    |
| - | e-Refund Application            |
| - | Acknowledgments                 |
|   | e-Payment                       |
|   | Dealer Profile edit             |
|   | Annextures J1/J2                |
|   | Annual Return Annexures         |
|   | Regular Return Annexures        |
|   | Computerized Desk Audit         |
|   | Form4A and B composition Option |
|   | Dealer Information System       |
|   | Know Your Tin                   |

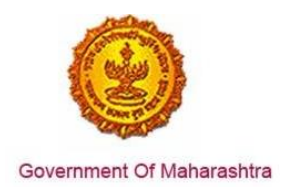

As shown in the screenshot below, the Registration Certificates that are available for the User will be displayed. Select the PT – RC as shown.

|                        | Our Taxes<br>For Our Nation | and the second second | Ficial Website of            | IT OF SALES<br>Maharashtra,India |     | er 04, 2015 , 06 : 24 PM |      |
|------------------------|-----------------------------|-----------------------|------------------------------|----------------------------------|-----|--------------------------|------|
| Ноте                   | About Us                    | Acts & Rules          | Downloads                    | Dealer Services                  | RTI |                          | Sean |
|                        |                             |                       |                              |                                  |     |                          |      |
| Application No         | Tin Number                  | Registration Co       | ertificates available<br>Act | For Printing Click<br>Dealer N   | ame | Location                 |      |
| Application No<br>5240 | Tin Number                  | Registration Co       | ertificates available<br>Act | For Printing Click<br>Dealer N   | ame | Location                 |      |
| Application No<br>5240 | Tin Number                  | Registration Co       | ertificates available<br>Act | For Printing Click<br>Dealer N   | ame | Location<br>RAIGAD       |      |

A sample Registration Certificate is shown below:

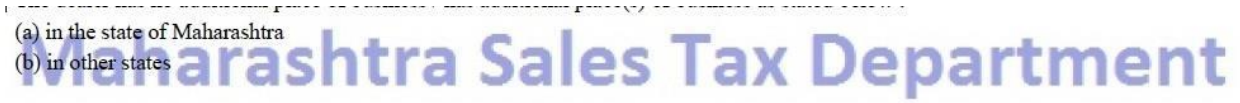

The dealer keeps warehouses at the following places within the State of Maharashtra. This certificate is valid from 09-Mar-2015 until cancelled.

Place : RAIGAD

Date : 04-12-2015

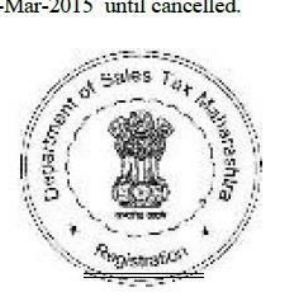

Signature valid

Digitally signed by DEPARTMENT OF SALES TAX GOM Date: 2015. 204 16:12:43 IST

Desk ID : ALI-VAT-C-001